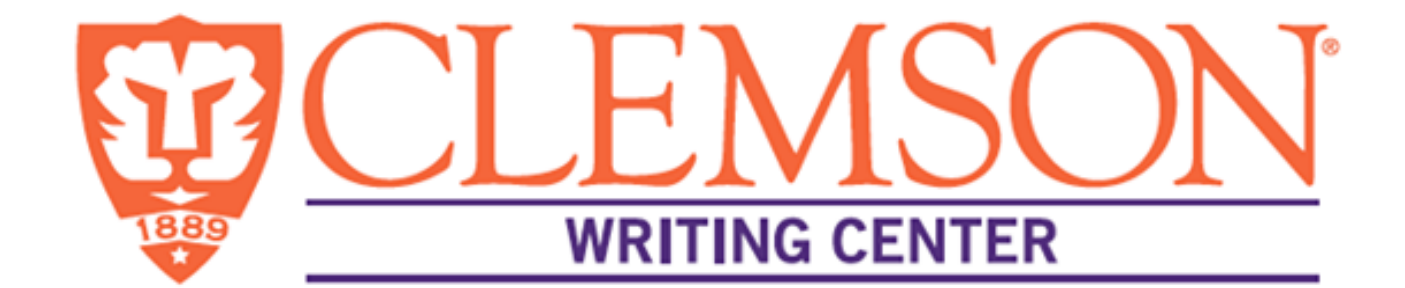

#### HOW TO: WCONLINE

Making an Appointment

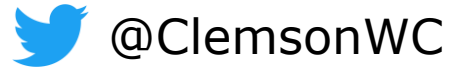

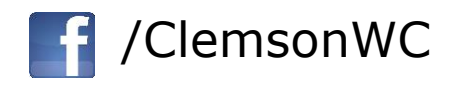

### New User Registration

- 1. When you click **Make An Appointment** on our website, you will be taken to our online appointment system.
- 2. When you see a box similar to the one on the right, select **Register for an** account.
- 3. Turn to next page for more information.

#### Clemson University Writing Center

First visit? Register for an account. Returning? Log in below.

Email Address

Password

#### **AVAILABLE SCHEDULES**

- ASC and Online Fall 2019
- Asynchronous eTutoring Fall 2019
- Communities E-110040

#### **Creating a New Account**

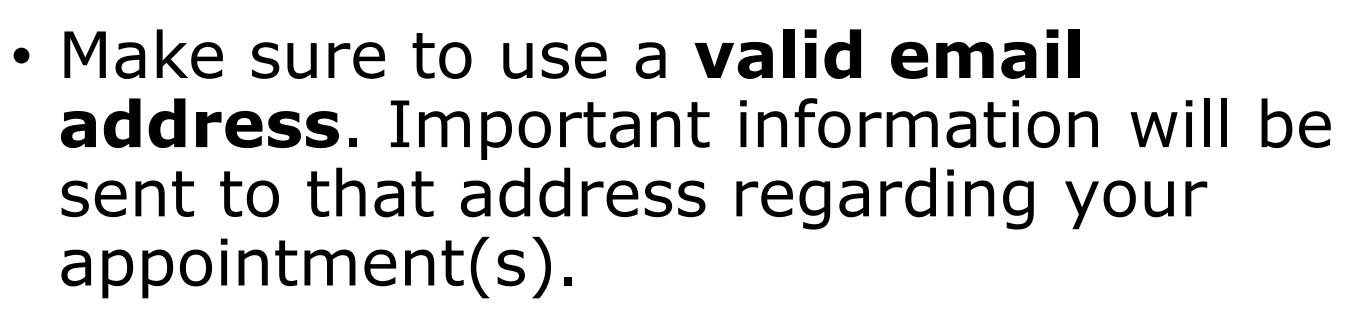

- Fill out all of the required information, denoted by red asterisks.
- Choose when you would like the Writing Center to email you regarding appointments or announcements.
- Review your information.
- Click Complete Registration.

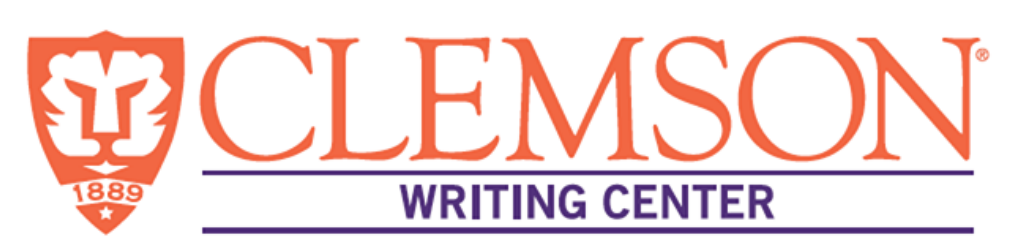

| be able to log in to the system immed | liately. Questions marked with a * are required. |                                               |  |
|---------------------------------------|--------------------------------------------------|-----------------------------------------------|--|
|                                       |                                                  |                                               |  |
| First Name *                          | Last Name *                                      |                                               |  |
|                                       |                                                  |                                               |  |
| Telephone Number                      |                                                  |                                               |  |
|                                       | Student ID *                                     |                                               |  |
| Major *                               |                                                  |                                               |  |
|                                       | Athletic Affiliation (check all that apply) *    |                                               |  |
| Standing *                            | Yes<br>No                                        |                                               |  |
| please select                         | Gender *                                         |                                               |  |
|                                       | please select                                    |                                               |  |
| Graduation Year                       |                                                  |                                               |  |
| please select                         | PASSWORD                                         |                                               |  |
| First or Home Language *              | Password *                                       | Re-enter Password *                           |  |
| please select                         | Ten Characters Minimum                           |                                               |  |
| Student ID *                          |                                                  |                                               |  |
|                                       | EMAIL PREFERENCES                                |                                               |  |
|                                       | Send me an email when my appointments            | are made, modified or canceled: 💿 YES or 🔍 NO |  |
|                                       | Send me an email with center announceme          | nts or other mass mailings: 💿 YES or 💿 NO     |  |
|                                       | Send me an email to remind me of my upo          | oming appointments: 🖲 YES or 🔍 NO             |  |

#### Schedule an Appointment

White spaces indicate available times.

Select the

type.

location and

appointment

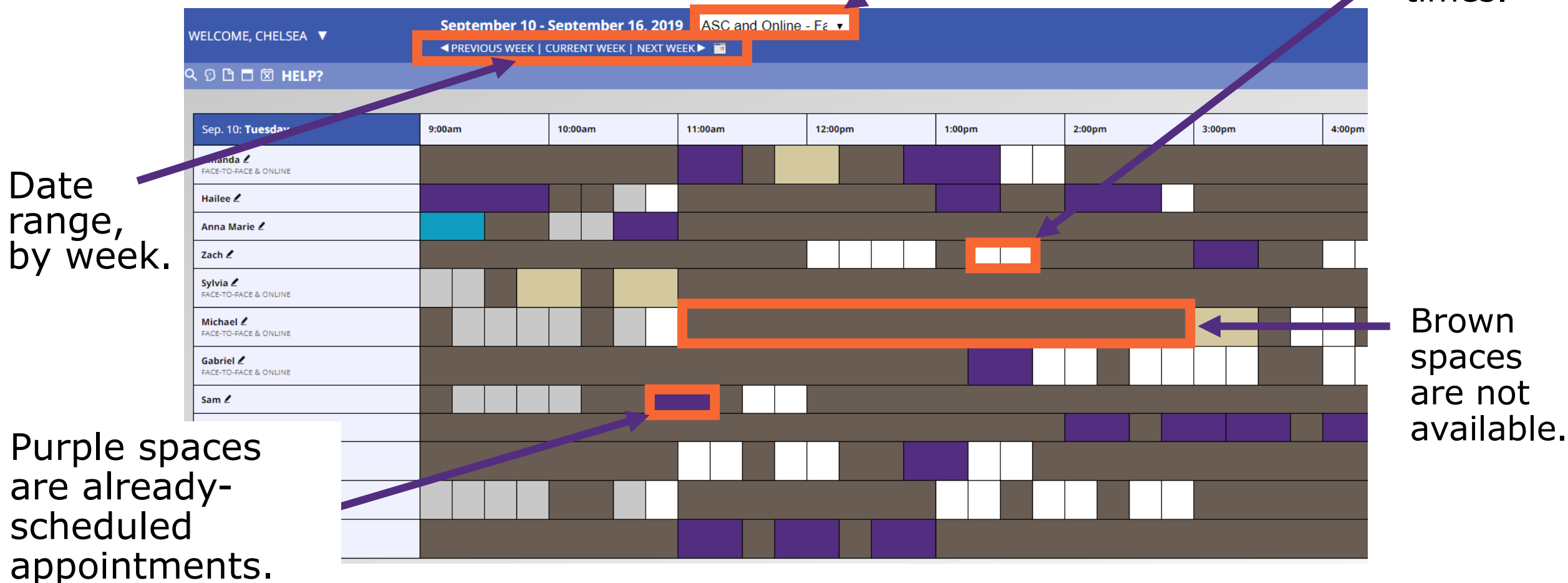

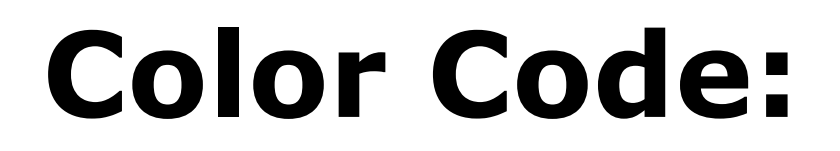

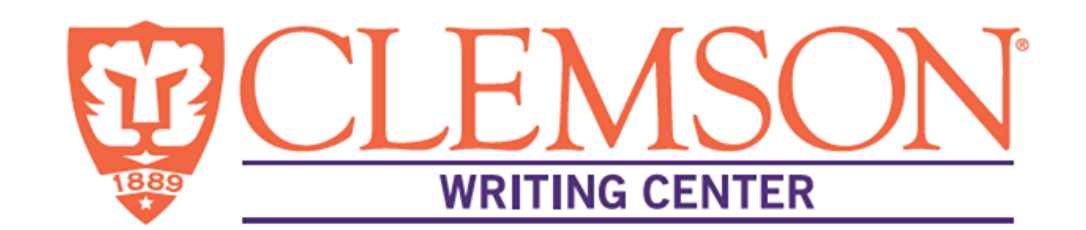

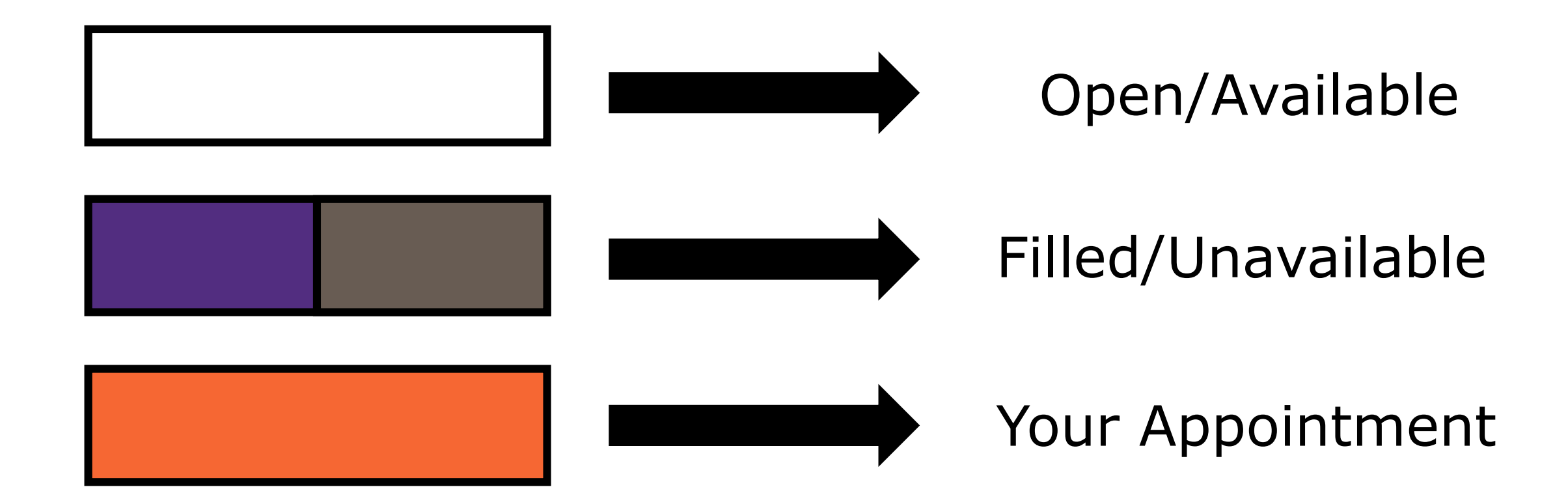

## Make An Appointment

- 1. Appointments can be 30 minutes 1 hour in length.
- 2. For ASC and Online appointments, select whether or not you would like to **Meet Online**.
- 3. These questions may vary depending on the appointment time you select.

APPOINTMENT LIMITS: Appointments must be between 30 minutes and 1 hour in length

#### Meet Online?

No. Meet face-to-face at the center.

Yes. Schedule Online appointment.

If you choose an online appointment, log back in to this website approximately five to ten minutes before the start of your appointment. Then, open this appointment and click "Start or Join Online Consultation."

Questions marked with a \* are required. Questions marked with ADMIN ONLY are only available to and shown to administrators. (As an administrator, you can save an appointment without filling in required fields--except if those required fields are also tagged as administrator-only questions.)

Course \*

Instructor \*
Pronouns
-- please select -Standing \*
-- please select --

What would you like to work on today? \*

## Make An Appointment

- 1. Enter your course information, including course number and instructor.
- 2. Describe what you would like to work on during the session
- 3. Select Create Appointment.

APPOINTMENT LIMITS: Appointments must be between 30 minutes and 1 hour in length

#### Meet Online?

No. Meet face-to-face at the center.

Yes. Schedule Online appointment.

| If you choose an online appointment, log back in to this website approximately five to ten minutes before the start |
|----------------------------------------------------------------------------------------------------|
| of your appointment. Then, open this appointment and click "Start or Join Online Consultation."                     |

Questions marked with a \* are required. Questions marked with ADMIN ONLY are only available to and shown to administrators. (As an administrator, you can save an appointment without filling in required fields--except if those required fields are also tagged as administrator-only questions.)

Course \*

Instructor \*

Pronouns

-- please select --

Standing \*

-- please select --

What would you like to work on today? \*

CREATE APPOINTMENT

CLOSE WINDOW

## You now have an appointment!

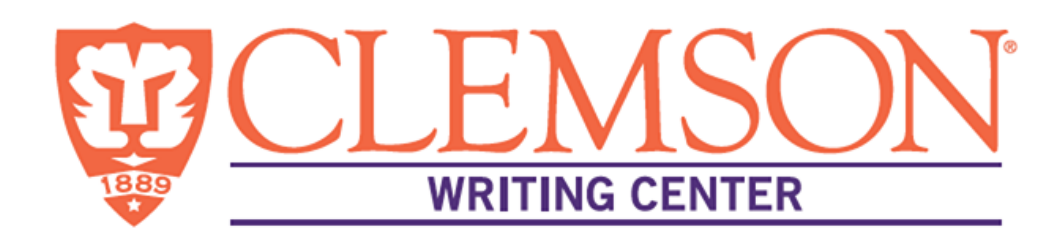

- If you chose to receive reminders when you registered, you will receive a reminder email before your appointment time.
- Take note of the time and location of your appointment.
   We look forward to seeing you!
- For instructions regarding appointment cancellation, continue reading.

If you miss **three appointments**, you will no longer be permitted to make Clemson Writing Center appointments online.

# Cancelling an appointment

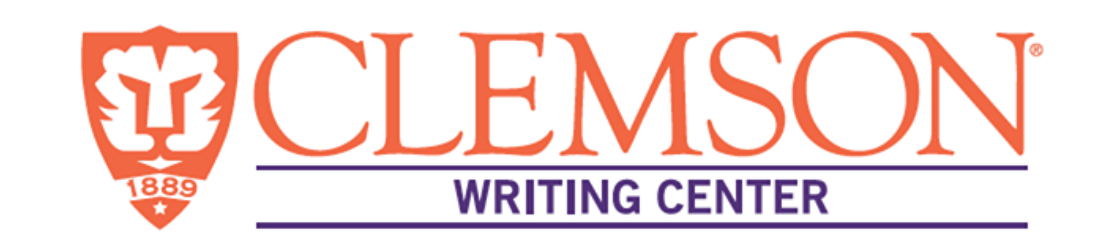

- To cancel an appointment, search for your appointment time. (The block will be orange.)
- Double left click on that orange box.
- Click Cancel Appointment.
- You will receive an email notification.
- You will see the orange box become white, which means that the time is now available.